### RETIREMENT PLAN CONSULTANTS LLC

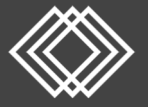

# **Annual Notice Distribution Guide**

Where do I download the Annual Notice and 404(a)(5) Fee Disclosure Report and Investment Comparative Chart?

- Go to <u>https://www.retirementplanconsultants.info/login</u>, and select **Sponsor** from the dropdown menu and login with your username and password.
- If you are unsure of your username or password, please contact RPC at 877-800-1114.
- You will be required to enter a one-time PIN.
- Click the Forms, Documents and Reports Tab, then select Forms and Documents from the dropdown menu.

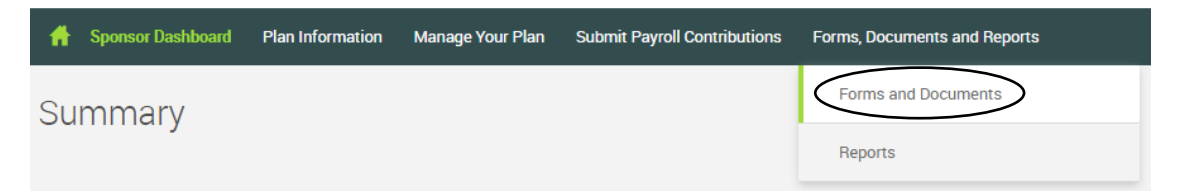

• Click the Forms and Documents dropdown menu, select View Documents from the dropdown list.

| Sponsor Forms                                 |   |  |  |  |  |  |
|-----------------------------------------------|---|--|--|--|--|--|
| Account Correction or Update Form             |   |  |  |  |  |  |
| ADP/ACP Correction Form                       |   |  |  |  |  |  |
| Approval to Fund Contributions Form           |   |  |  |  |  |  |
| Forfeiture Suspense Adjustment Form           |   |  |  |  |  |  |
| Mistake-of-Fact Certification and Change Form |   |  |  |  |  |  |
| Plan Contact Authorization Form               |   |  |  |  |  |  |
| Get Acrobat"                                  |   |  |  |  |  |  |
| Forms and Documents                           |   |  |  |  |  |  |
| Generate Forms                                | ۳ |  |  |  |  |  |
| Generate Forms                                |   |  |  |  |  |  |
| View Documents                                |   |  |  |  |  |  |

- This will prompt a new page with all documents listed. Scroll down and select Annual Notice.
- Scroll down and select 404(a)(5) Fee Disclosure Report and 404(a)(5) Investment Comparative Chart.

#### Who needs to receive these notices?

- The Annual Notice must be distributed to all eligible employees at least 30 days prior to the beginning of each plan year. For example: December 1<sup>st</sup> for all plans with a 12/31 year-end.
- The 404(a)(5) Fee Disclosure Report and the 404(a)(5) Investment Comparative Chart need to be distributed at least annually to all eligible participants, terminated participants and account holding beneficiaries.
- <u>Please Note</u>: The 404(a)(5) Fee Disclosure Report is only updated when there are changes to fees. If there are not any recent fee changes, the created date of the Disclosure will not be a current date.

## Annual Notice Distribution Guide continued

### Where do I download a list of eligible participants and their contact information?

• On the Sponsor Website, click the **Forms, Documents and Reports** Tab, then select **Reports** from the dropdown menu.

| f                                              | Sponsor Dashboard | Plan Information | Manage Your Plan    | Submit Payroll Contributions | Forms, Documents and Reports |
|------------------------------------------------|-------------------|------------------|---------------------|------------------------------|------------------------------|
| Sponsor Forms                                  |                   |                  | Forms and Documents |                              |                              |
| ACH Debit Authorization Form for Contributions |                   |                  |                     |                              | Reports                      |

- Under Report Selection, click Employee Contact Information.
- On the **Options** screen, choose the following:
  - Divisions: choose All Divisions (or choose from the dropdown list, if applicable)
  - Select employee: choose All Employees from the dropdown list
  - o Select export file type: choose Excel from the dropdown list
  - o Available plan years: choose current plan year from the dropdown list
  - o From: enter the first day of the plan year
  - $\circ$  ~ To date: enter today's date

| Options                 |         |                         |    |
|-------------------------|---------|-------------------------|----|
| Divisions               |         |                         |    |
| All Divisions           | ~       |                         |    |
|                         |         |                         |    |
| Select employee         |         |                         |    |
| All Employees           | ~       |                         |    |
|                         |         |                         |    |
|                         |         |                         |    |
| Select export file type |         | Available plan years    |    |
| Excel                   | ~       | 01/01/2021 - 12/31/2021 | ~  |
|                         |         |                         |    |
| From                    |         | To date                 |    |
| 01/01/2021              | <b></b> | 07/30/2021              |    |
|                         |         |                         |    |
|                         |         |                         |    |
|                         |         | SUBA                    | ЛТ |
|                         |         | 3000                    |    |

- Click the **SUBMIT** button.
- A separate window will open and will indicate when the report is ready. Click the **Open Report** link.

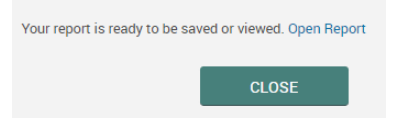